# Support de cours

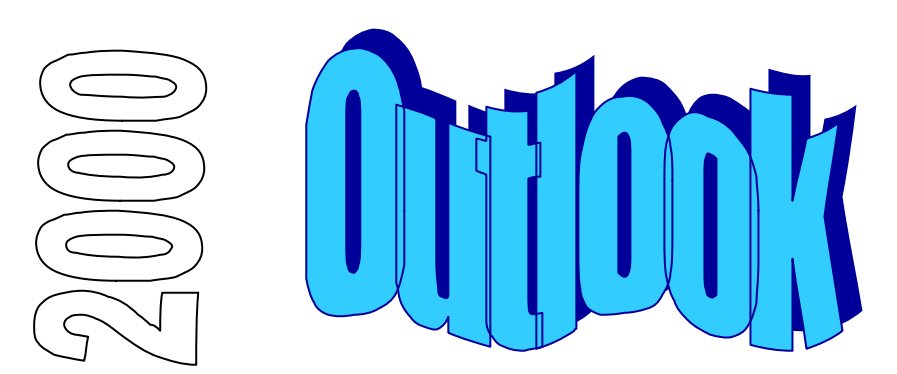

# Table des matières

| INTRODUCTION                   | 3  |
|--------------------------------|----|
| Scenario du guide de formation | 3  |
| CONVENTIONS TYPOGRAPHIQUES     | 3  |
| Presentation d'Outlook         | 4  |
| Descriptif                     | 4  |
| Présentation de l'écran        | 5  |
| Utilisation                    | 8  |
| Paramètres d'affichage         | 9  |
| FONCTIONS DE BASE              | 10 |
| CONTACTS                       |    |
| Descriptif                     |    |
| Mode d'affichage               |    |
| Rechercher des contacts        |    |
| Exploitation des contacts      |    |
| Descriptif des champs          |    |
| INBOX                          | 15 |
| Descriptif                     |    |
| Mode d'affichage               | 16 |
| Envoyer un message             | 17 |
| Lire un message                |    |
| CALENDRIER                     | 21 |
| Descriptif                     | 21 |
| Mode d'affichage               |    |
| Gestionnaire de rendez-vous    | 23 |
| Gestionnaire de réunions       | 24 |
| TACHES                         | 25 |
| Descriptif                     | 25 |
| Mode d'affichage               | 26 |
| Créer une tâche                | 27 |
| NOTES                          |    |
| Descriptif                     |    |
| Mode d'affichage               |    |

# **INTRODUCTION**

### Scénario du guide de formation

Découpé en plusieurs chapitres, le support de cours présente les fonctionnalités que tout utilisateur du produit se doit de maîtriser, afin de parvenir à une efficacité optimale de son outil de travail.

Une disquette d'accompagnement contient tous les documents : textes, graphiques, tableaux, utilisés durant ce support de cours. Vous aurez toujours la possibilité de les consulter ou de les recréer afin de parfaire votre formation.

Les noms des fichiers utilisés avec la disquette sont mentionnés avec leurs noms et extensions logiques. Les fichiers corrigés sont, eux, composés du même nom mais avec l'extension ''.CW'', ceci pour vous permettre de comparer les résultats. (exemple, exe1.xls est le fichier de travail et exe1.cw le fichier corrigé).

#### Remarque

La gestion des extensions est définie dans l'environnement Windows d'une manière générale. En effet, c'est dans l'Explorateur Windows que l'on peut choisir d'afficher (ou non) les extensions des fichiers de type connu.

### **Conventions typographiques**

Un certain nombre de conventions typographiques ont été employées tout au long de ce support de cours.

Le nom des commandes de menu et les options dans les boîtes de dialogue sont imprimés *en italique et en gras.* 

Les icônes affichés dans la barre d'outils sont les raccourcis de commandes. Par exemple, pour

exécuter la commande *Fichier/Enregistrer* vous pouvez cliquer sur l'icône

Les commandes entrées dans les exemples figurent toujours en gras police Comic Sans MS.

Les touches clavier Del Entrée, touches fonctions F1 à F12 et les touches rapides sont imprimées entre [...] et en gras (exemple **[Entrée]**).

# **Présentation d'Outlook**

### Descriptif

Microsoft *Outlook* est un programme de gestion des informations de bureau. Il permet d'organiser et de partager des informations ainsi que de communiquer avec d'autres utilisateurs.

3 fonctionnalités principales ressortent de ce programme, à savoir :

- Gérer son agenda et éventuellement ceux des autres.
- Gérer une liste d'adresse, de manière personnelle ou partagée.
- Gérer sa messagerie.

| 嶜 Calendrier - Microsoft Outlook                                                                                                    |                                                                                                    |                                                                                                    |
|----------------------------------------------------------------------------------------------------|----------------------------------------------------------------------------------------------------|----------------------------------------------------------------------------------------------------|
| Eichier Edition Affichage Aller à Outils                                                                                                    | : <u>C</u> alendrier <u>?</u>                                                                                                    |                                                                                                    |
| ■ - ← → 🖻 🔳 🖨 🗟 🖷                                                                                                    | 👔 🗙 🛛 Jour/Semaine/Mois                                                                                                    | - 🖪 🖬 😫 😫 🦈                                                                                                    |
| Outlook Calendrier                                                                                                    |                                                                                                    | 17. avril 1997 🥩                                                                                                    |
| Inbox   Inbox   Inbox </th <th>jeu., 17<br/>08<sup>00</sup><br/>09<sup>00</sup><br/>10<sup>00</sup><br/>111<sup>00</sup><br/>12<sup>00</sup><br/>13<sup>00</sup></th> <th>Avril 1997     Avril 1997     Avril 1997     Avril 1997     Avril 197     Avril 197     Avril 197     Avril 12 3 4 5 6     Avril 12 13     Avril 15 16 17 18 19 20     Se 21 22 23 24 25 26 27     V     Z8 29 30 1 2 3 4     S 6 7 8 9 10 11     V     Liste des tâches     Cliquer ici pour ajouter un no     Bienvenue dans les Tâches!</th> | jeu., 17<br>08 <sup>00</sup><br>09 <sup>00</sup><br>10 <sup>00</sup><br>111 <sup>00</sup><br>12 <sup>00</sup><br>13 <sup>00</sup> | Avril 1997     Avril 1997     Avril 1997     Avril 1997     Avril 197     Avril 197     Avril 197     Avril 12 3 4 5 6     Avril 12 13     Avril 15 16 17 18 19 20     Se 21 22 23 24 25 26 27     V     Z8 29 30 1 2 3 4     S 6 7 8 9 10 11     V     Liste des tâches     Cliquer ici pour ajouter un no     Bienvenue dans les Tâches! |
| 0 éléments                                                                                                    |                                                                                                    |                                                                                                    |

#### Remarque :

 Selon la configuration de votre *Outlook*, vous n'avez pas forcément la même image que sur l'exemple.

### Présentation de l'écran

La fenêtre **Outlook** se compose de différente section :

- la barre de menu
- la barre d'outils
- la barre Outlook
- la barre Liste des dossiers
- la fenêtre Descriptif

#### La barre de menu

Permet l'accès aux menus, utilisation standard.

Eichier Edition Affichage Aller à Outils Contacts ?

#### La barre d'outils

Permet l'accès aux commandes par l'intermédiaire de bouton.

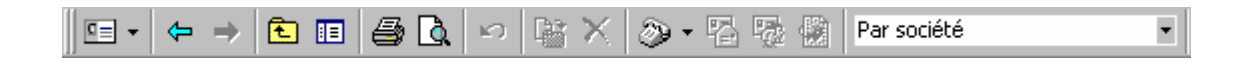

#### La barre Outlook

Permet le déplacement à travers les différentes catégories. Trois catégories principales sont à dénombrer, *Outlook, Courrier* et *Autres*.

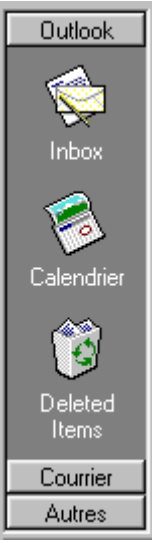

Outlook, permet l'accès à :

- sa boîte aux lettres
- à son agenda
- à la poubelle de la messagerie

#### La barre Outlook (suite)

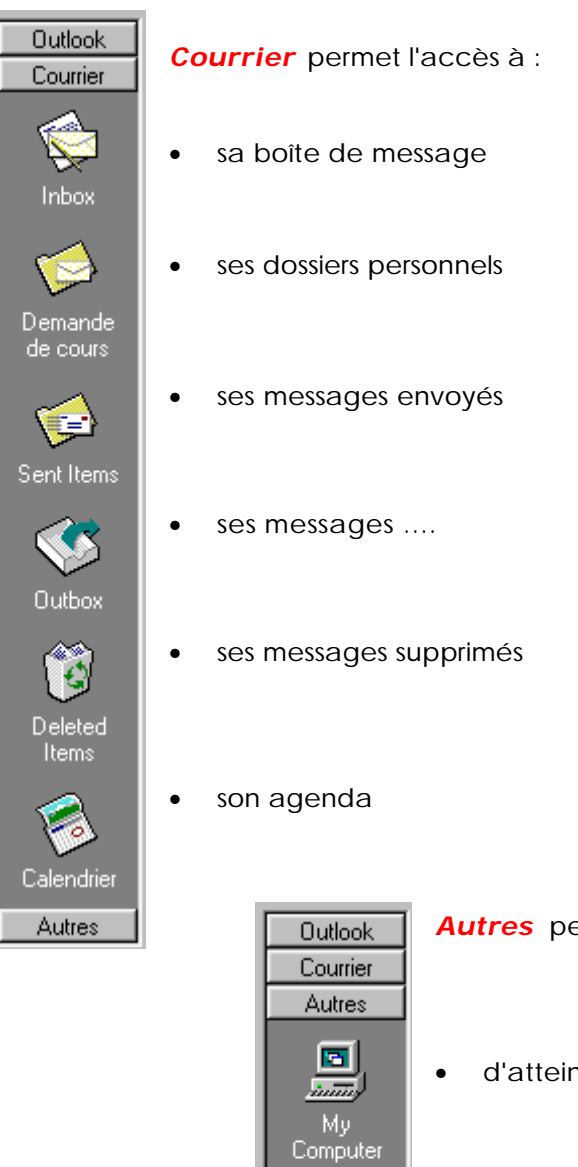

Public Folders Autres permet de :
d'atteindre les ressources de son ordinateur
d'atteindre les répertoires favoris
d'atteindre les répertoires publics de sa messagerie

#### La barre liste des dossiers

Permet d'accéder aux différents dossiers de la messagerie. En cliquant sur le nom aurez la liste des dossiers de la messagerie.

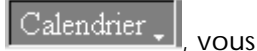

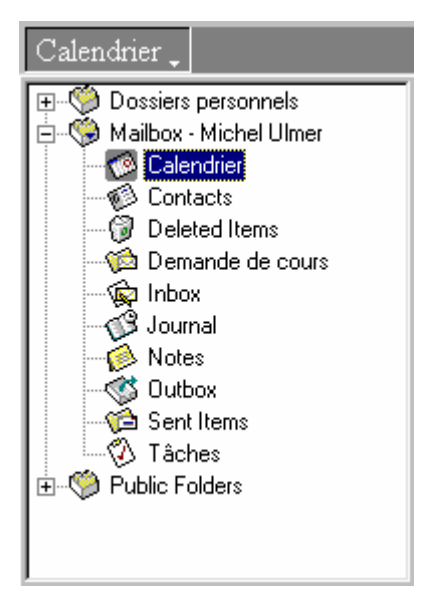

#### La fenêtre descriptif

Affiche les informations liées aux dossiers sélectionnés.

| Calendr   | ier 🖕               | 18. avril 1997 🧐                                                                                                    |
|-----------|---------------------|----------------------------------------------------------------------------------------------------|
|           | vendredi, 18. avril | 🔺 🛛 🖌 avril 1997 🔹 mai 1997                                                                                                    |
|           |                     | 1 m m j v s d $1 m m j v s d3 3 1 1 2 3 4 5 6 37$ 1 2 3 4                                                                                                    |
| 08_00     |                     | и 7 8 910 11 12 13 из 5 6 7 8 9 10 11<br>и 14 15 16 17 18 19 20 из 12 13 14 15 16 17 18                                                                                                    |
| 09_00     |                     | 16       21       22       23       24       25       26       27       20       19       20       21       22       23       24       25         17       28       29       30       20       26       27       28       29       30       31       1         22       2       3       4       5       6       7       8 |
| 10_00     |                     | Liste des tâches                                                                                                    |
| 11_00     |                     | Cliquer ici pour ajouter un nouvel element  Bienvenue dans les Tâches!                                                                                                    |
| 12_00     |                     |                                                                                                    |
| 13        |                     |                                                                                                    |
| 14        | -                   |                                                                                                    |
| 1 élément |                     |                                                                                                    |

### Utilisation

L'utilisation d'Outlook se compose principalement des programmes suivants :

- le gestionnaire des contacts (Contacts)
- la messagerie (*Inbox*)
- l'agenda (Calendrier)
- le gestionnaire des tâches (*Tâches*)
- le gestionnaire de notes (*Notes*)

Dans chacun de ces programmes une inter connexion peut se faire avec les autres. A savoir, vous pouvez aussi bien:

- envoyer un message à une personne dont le nom est archivé dans vos *Contacts*.
- bloquer un rendez-vous dans le Calendrier d'une personne, dont le nom est archivé dans vos Contacts via l'Inbox.

Les possibilités ne sont limitées que par votre imagination, de plus l'inter connexion peut aussi se faire via les produits de type *Office*.

**Outlook** agit comme un programme de menu, un peu comme le faisait le gestionnaire de programme sous **Windows 3.x** Notre première approche consistera à se familiariser avec ce nouvel environnement, à paramétrer l'affichage et à maîtriser le déplacement à travers **Outlook** 

### Paramètres d'affichage

Dans la fenêtre vous pouvez atteindre les différents programmes composant *Outlook* par plusieurs zones. Ils nous semblent donc logique, de définir une méthode de déplacement et de l'appliquer systématiquement. Ce qui nous permettra de masquer les autres zones, (Boutons, Fenêtres, etc..) afin d'éviter les informations redondantes et de n'afficher que les informations, dites utiles de façon claires et distinctes.

Le déplacement dans les dossiers peut se faire par la *barre Outlook* ou par *la liste des dossiers*. Pour notre part, la *liste des dossiers* nous paraît plus pratique. Seul inconvénient à cette technique, c'est qu'elle ne permet pas d'atteindre le dossier *poste de travail*. Le fait d'atteindre le *poste de travail*, implique que vous ne travailliez plus que dans *Outlook* pour la gestion de vos documents.

Pour notre part et dans le cadre de ce support de cours, nous ne souhaitons pas, encore devrionsnous dire, inclure la totalité des documents dans *Outlook*.

La *listes des dossiers* peut, elle, être affichée continuellement ou sur demande. En ne l'affichant que sur demande, vous disposerez de plus de place pour consulter vos informations.

Pour simplifier l'apprentissage, dans un 1er temps nous vous proposons de :

- masquer la barre d'outil **Outlook**, commande **Affichage/Barre Outlook**
- masquer l'affichage de la liste des dossiers, commande Affichage/Liste des dossier,

Pour atteindre les différents dossiers, nous utiliserons la zone ce trouvant en dessus de la fenêtre

contenant le descriptif du dossier, Contacts - En cliquant sur cette zone, Outlook affiche la liste des dossiers.

# **FONCTIONS DE BASE**

### Contacts

### Descriptif

Dans tous les programmes d'*Outlook*, le fait de consulter ces informations est une opération certes simple, mais qui doit être optimisée par l'intermédiaire de vue lorsque les données deviennent conséquentes.

Une vue permet de trier ou de regrouper les informations par genre. Par défaut, un certain nombre de vues sont déjà proposées et peuvent être appliquées par la commande *Affichage/Affichage actuel* ou plus simplement par l'utilisation de l'icône *Affichage actuel* se trouvant dans la barre

d'outil

Dans toutes les vues vous retrouvez aussi, en tête de liste, une ligne vierge permettant la création d'un nouvel enregistrement. Nous vous proposons de masquer cette information par la commande

Affichage / Format d'affichage... option Affichage de la ligne «élément nouveau». En effet, cette information est redondante avec l'icône de la barre d'outil.

•

| Eid        | chier Edition Affichage Allerà Outils  | Co <u>n</u> tacts <u>?</u>            |                    |                    |
|------------|----------------------------------------|---------------------------------------|--------------------|--------------------|
| ٩          | · ← → 🗈 🗉 🎒 🗛 ×                        | ) 📓 🗙 🔊 • 🖏 Cours                     | •                  | ଶ୍ୱି 😂 🖉 🖉         |
| C          | ontacts 🖕                              |                                       |                    |                    |
| ß          | Société                                | Classer sous                          | Téléphone (bureau) | Télécopie (bureau) |
|            | Cliquer ici pour ajouter un nouvel élé |                                       |                    |                    |
| ۵=         | Addax                                  | Addax, Boesch, Andreas                | 732 81 11          |                    |
| <u>ء</u>   | Fides Informatik                       | Alder, Esther                         | 01 298 69 75       | 01 334 20 66       |
| ۵=         | Royal Bank of Canada                   | Alvarez, José                         | 819 42 42          |                    |
| <u>ء</u>   | attachmate Sales SA                    | Amos, Olivier                         | 879 04 10          | 879 04 11          |
| ₫≡         | Privé                                  | Andaloro, Sébastien                   |                    |                    |
| ₫≡         | Aracruz                                | Aracruz, Bello                        | 994 90 30          |                    |
| ₫≡         | Baloise Assurance                      | Baloise Assurance, Gex-Fabry, Stephan | 827.11.11          | 827 11 51          |
| ۵=         | Baloise Assurance                      | Baloise Assurance, Ulmer, Max         | 776 40 40          | 776 40 50          |
| ۵=         | Balsiger                               | Balsiger, Frei                        |                    |                    |
| ۵=         | Banque Ed. de Rotschild                | Banque Ed. de Rotschild, Eiselmann    | 818 91 11          |                    |
| ۵=         | Banque Pictet & Cie                    | Banque Pictet & Cie                   | 705.22.11          | 705.20.40          |
| <u>ء</u>   | Office cantonal de l'emploi            | Barbezat                              | 787.66.03          |                    |
| <u>a</u> = | MAB                                    | Baudit, Mary-Ann                      | 757.66.86          | 757.65.89          |

### Mode d'affichage

Les différents modes d'affichages de la liste des *Contacts* sont nombreux . Pour utiliser l'un des affichages ci-dessous, positionnez-vous dans *Contacts*, commande *Aller à/Contacts* et dans la commande *Affichage/Affichage actuel*, cliquez sur l'affichage souhaité.

| Cartes de visite              | <ul> <li>comportant une adresse postale et les numéros de<br/>téléphone du bureau et du domicile.</li> </ul>                                                  |
|-------------------------------|----------------------------------------------------------------------------------------------------|
| Cartes de visite (détaillées) | : comportant les adresses du bureau et du domicile, les numéros de téléphone et d'autres détails.                                                             |
| Liste téléphonique            | <ul> <li>comportant le nom de la société, les numéros de<br/>télécopie et de téléphone au bureau ainsi que le<br/>numéro de téléphone du domicile.</li> </ul> |
| Par catégorie                 | : permet de regrouper et triée d'après le nom sous lequel<br>les contacts sont classés au sein de chaque catégorie.                                           |
| Par société                   | : comportant le titre, le nom de la société, le service, les<br>numéros de téléphone et de télécopie au bureau.                                               |
| Par lieu                      | <ul> <li>comportant le nom de la société, le département, le<br/>pays, les numéros de téléphone du bureau et du<br/>domicile.</li> </ul>                      |

#### Remarque :

- Lorsque vous avez une liste de contact assez importante, vous remarquerez vite qu'il est nécessaire d'utiliser un mode d'affichage approprié, pour retrouver vos contacts.
- Une grande partie des options sont atteignables par la fonction bouton droit de la souris, ainsi nous vous encourageons à utiliser cette fonctionnalité avant de vous aventurer dans les menus. Le tout étant de bien positionner votre souris sur le champ concerné.
- Simplifier toujours au maximum vos fenêtres et n'afficher que les informations utilisées, vous vous en porterez que mieux.

### **Rechercher des contacts**

Vous pouvez consulter, trier, regrouper et rechercher les informations selon vos besoins.

**Grouper** les informations, les affichages contenant le mot "**par**" effectue un regroupement de vos informations par thème. Le fait de cliquer sur l'entête de colonne désirée, par le bouton droit de votre souris, vous permet de regrouper les contacts par le champ sélectionné, Grouper par ce champ

La suppression de regroupement se fait par le bouton droit sur le champ de regroupement, 🔁 Ne pas grouper par ce champ

**Trier** vos informations se fait en cliquant dans l'entête de colonne, la flèche vous indiquant si vous faite un tri croissant ou décroissant **Société V**.

**Rechercher**, l'icône permet d'accéder à la boîte de dialogue permettant de rechercher un contact. Très simple d'utilisation, vous n'avez qu'à taper le nom ou les premières lettres de l'objet de votre recherche pour retrouver l'information souhaitée.

Une nouvelle boîte de dialogue affichera les enregistrements correspondants à votre recherche. Double pression sur un des champs affichera la totalité des informations.

#### **Remarques** :

- Les colonnes peuvent être élargies ou déplacées, comme dans *Excel* ou *Access* en positionnant la souris à l'inter section de la colonne.
- La commande Affichage/Définir les affichages, permet de mémoriser une vue (nom, nombre, largeur des colonnes) afin d'en disposer dans le menu Affichage/Affichage actuel.

### **Exploitation des contacts**

Les informations contenues dans les champs du formulaire *Contacts*, sont intéressantes à plusieurs niveaux. En effet, selon les informations rentrées et l'environnement dont vous disposez, vous pourrez exploiter ces données pour composer un numéro de téléphone, faxer un document, envoyer un message, atteindre le serveur Internet de la société, faire un mailing.

| Général Détails Journal Champs                                                     |                                                                                                    |
|------------------------------------------------------------------------------------|----------------------------------------------------------------------------------------------------|
| Nom complet         M. Michel Ulmer           Société:         Supinfo ConceptWare | Fonction:       Resp. Formation         Classer sous:       Supinfo ConceptWare (Ulmer, Michel)                                                     |
| Adresse<br>Rte de St-Cergue 303<br>1260 Nyon, Vaud<br>Suisse                       | Téléphone:         Société         Image: 363 63 23           Bureau         Image: 363 63 19           Télécopie (bureau)         Image: 363 63 03 |
| Adresse postale                                                                    | Tél. mobile                                                                                                    |
| Adresse de messagerie 💌 Michel Ulmer                                               | Page Web: http://supinfo.ch                                                                                                    |
|                                                                                    | A<br>Y                                                                                                    |
| Catégories Staff Interne                                                           | Pri <u>v</u> é 🗖                                                                                                    |

#### Remarque :

• La saisie en est assez simple, pour que nous ne détaillions pas tous ces champs. Utiliser les boutons, pour tous les champs disposant de cette option tel que *Adresse…* et *Nom complet…*.

# Descriptif des champs

| Le bouton Catégories                       | : permet de regrouper ces contacts par thème à travers<br>des catégories existantes ou créées par vos soins,<br>suivez le guide.                                  |
|--------------------------------------------|----------------------------------------------------------------------------------------------------|
| le champ <i>Messagerie</i>                 | : permet d'envoyer directement un message via une messagerie interne ou via Internet.                                                                             |
| L'intitulé Page Web                        | : permet d'ouvrir le navigateur Internet et d'atteindre le serveur mentionné.                                                                                     |
| L'intitulé <i>Classer sous</i>             | : permet lors de tri, de retrouver son contact selon le<br>critère spécifié, soit sous le nom de la personne ou de<br>la société, très pratique dans certain cas. |
| Les onglets <b>Détail</b> , <b>Journal</b> | : ne sont pas d'une grande utilité dans une 1 <sup>ère</sup> phase<br>d'instruction et ne ferons que compliquer notre<br>instruction.                             |
| Le bouton                                  | : permet l'envoi de message <b>Inbox</b> .                                                                                                    |
| Le bouton                                  | : permet d'agender dans le calendrier des rendez-vous (Calendrier)                                                                                                |

Pour plus de détail sur ces options, reportez-vous dans l'exploitation de l'*Inbox* ou du *Calendrier* dans notre support de cours.

### Inbox

### Descriptif

La boîte **Inbox**, permet de consulter tous les messages que vous avez reçu. Le nombre de colonnes ainsi que leurs largeurs pouvant être personnalisés, il se peut que vous n'avez pas forcément les mêmes colonnes que sur l'exemple.

Définissez le plus grand affichage possible en cachant la barre **Outlook** ainsi que la **Liste des dossiers**.

| 皆 Inbox   | - 1  | licrosoft Outlook                                                       |                |                                      |
|-----------|------|-------------------------------------------------------------------------|----------------|--------------------------------------|
| Eichier   | Ed   | lition <u>A</u> ffichage Allerà <u>O</u> utils <u>M</u> essage <u>?</u> |                |                                      |
| - 12      | ¢    | • -> 🗈 🗉 🖨 🗟 📴 🗙 🐼 🕯                                                    | 💀 📢 🔯 Me       | essages with AutoPreview 💽 🏹 🎒 📿 😂 💛 |
| Inbox,    |      |                                                                         |                | r (m)                                |
| faites gl | liss | er ici l'en-tête d'une colonne pour grouper par o                       | cette colonne. |                                      |
| 107       | Ø    | Subject                                                                 | Envoyé         | From                                 |
|           |      | Undeliverable: test depuis internet                                     | lun. 21.04.97  | System Administrator                 |
| A         |      | TR : Notre nouveau système de distributio                               | dim. 20.04.97  | Tech                                 |
|           |      | RE: A propos de la voiture NISSAN                                       | dim. 20.04.97  | Juan Botteron                        |
|           |      | A propos de la voiture NISSAN                                           | sam. 19.04.9   | Juan Botteron                        |
|           |      | Daily Dish - 04/18/97                                                   | ven. 18.04.9   | Columbia.Records@www.music.sony.com  |
|           |      | Daily Dish - 04/17/97                                                   | ven. 18.04.9   | Columbia.Records@www.music.sony.com  |
|           |      | Computer 97                                                             | jeu. 17.04.97  | José BARBECHO                        |
| ! 🛆       |      | fax                                                                     | mer. 16.04.9   | Patrick Simon                        |
|           | 0    | Microsoft Outlook                                                       | mer. 16.04.9   | Microsoft                            |
|           |      | A propos de Fulcrum                                                     | mar. 15.04.9   | Juan Botteron                        |
| ! 🛆       |      | §                                                                       | mar. 15.04.9   | Jean-Luc Robert                      |
|           |      | WinNTMag UPDATE Vol. 2, Issue 15                                        | lun. 14.04.97  | Update Publisher                     |
|           |      | A propos de Sentry                                                      | lun. 14.04.97  | Juan Botteron                        |
| •         | n    | quota manager ver 2.6                                                   | dim 13.04.97   | Patrick Simon                        |
| 92 élémer | nts  |                                                                         |                |                                      |

Deux aspects sont à différencier dans la gestion de vos messages :

- les messages envoyés
- les messages reçus

#### Remarque

• Une double pression sur le message en permet bien entendu, la lecture.

### Mode d'affichage

| Dans la zone <b>Affichage actuel</b> Par exp<br>types d'affichages, à l'exception de <b>Chr</b> a<br>message, son type, s'il existe une pièce jo | éditeur , cliquer sur l'affichage souhaité. Tous les<br>onologie du message, indiquent l'importance du<br>inte, un indicateur de message ainsi que l'objet du message. |
|----------------------------------------------------------------------------------------------------|----------------------------------------------------------------------------------------------------|
| Messages                                                                                                    | : dans une liste.                                                                                                    |
| Messages avec aperçu partiel                                                                                                    | : dans une liste affichant les trois premières lignes du texte des messages.                                                                                           |
| Par indicateur de message                                                                                                    | : dans une liste groupée par indicateur de message.<br>Affiche également la date d'échéance de l'action à<br>suivre, pour l'indicateur de message.                     |
| Les 7 derniers jours                                                                                                    | : arrivés au cours des sept derniers jours, en les affichant dans une liste.                                                                                           |
| Avec indicateur jours                                                                                                    | : dans une liste qui affiche un indicateur de message<br>sur les actions à suivre arrivant à échéance dans les<br>sept prochains jours.                                |
| Par sujet de conversation                                                                                                    | : dans une liste groupée par objet.                                                                                                    |
| Par expéditeur                                                                                                    | : dans une liste groupée par expéditeur.                                                                                                    |
| Messages non lus                                                                                                    | : dans une liste affichant uniquement les messages marqués comme non lus.                                                                                              |
| Envoyés à                                                                                                    | : dans une liste affichant les noms des destinataires du message (et non ceux des expéditeurs).                                                                        |
| Chronologie du message                                                                                                    | : sous forme d'icônes disposées dans l'ordre<br>chronologique, selon les dates d'envoi.                                                                                |

#### **Remarques** :

- Lorsque vous avez une liste de message conséquente, vous remarquerez vite l'utilité d'un affichage adéquat.
- L'affichage le plus utilisé est celui groupé par **Expéditeur**.

### Envoyer un message

Pour envoyer un message, cliquer sur l'icône dans la boite **Inbox**. La fenêtre d'envoi vous permet de saisir les informations, voir descriptif des champs.

| 🖂 Test - Message 📃                                          |     |
|-------------------------------------------------------------|-----|
| Eichier Edition Affichage Insertion Format Qutils Message ? |     |
| 📗 🖃 Envoyer  🔚 🎒 🕺 🖷 💼 🕕 🔯 🔻 ! 🕇 🚰 🐼 🕬                      | 🖉 » |
| Arial (Western) 🔹 10 🔹 🧐 🖬 🖌 S 📰 🗮 🗮 🛱 🗊                    |     |
| Message Options                                             |     |
| À Michel Ulmer                                              |     |
| <u></u> c                                                   |     |
| Objet: Test                                                 |     |
|                                                             |     |
| Michel Ulmer                                                |     |
| SUPINFO CONCEPTWARE                                         |     |
| Route de St-Cergue 303<br>1260 NYON / SWITZERLAND           |     |
| Tel: ++4122 363 63 23<br>Fax: ++4122 363 63 03              |     |
| J                                                           | •   |

#### **Remarques** :

- Si vous n'avez pas l'affichage des barres d'outils, activer la commande Affichage/Barres d'Outils.
- Tous les messages envoyés par vous-même sont stockés dans le dossier **Sent Items...**

| Descriptif des champs                                                     |                                                                                                    |
|---------------------------------------------------------------------------|----------------------------------------------------------------------------------------------------|
| <u>À</u>                                                                  | : détermine le destinataire.                                                                                                    |
| <u> </u>                                                                  | : détermine la notion des destinataires pour information.                                                                               |
| Objet                                                                     | : est le titre de votre message.                                                                                                    |
| Michel Ulmer                                                              |                                                                                                    |
| SUPINFO CONCEPT WARE<br>Route de St-Cergue 303<br>1260 NYON / SWITZERLAND | : est la signature que vous pouvez joindre de façon<br>automatique à tous vos messages. Commande<br><i>Outils/Signature automatique</i> |
|                                                                           | : permet de joindre un document à votre message.                                                                                        |
| !                                                                         | : permet de définir le degré d'importance du message,<br>haute pour celui-ci.                                                           |
| 4                                                                         | : importance faible.                                                                                                    |
| *                                                                         | : permet d'afficher un indicateur de message.                                                                                           |
| Envoyer                                                                   | : envoi le message.                                                                                                    |
| Dans l'onglet Options, vous avez 2                                        | propriétés intéressantes :                                                                                                    |
| 🦳 M'avertir quand le message a été reçu                                   | : très pratique si vous n'est pas sûr de l'adresse de                                                                                   |

🦳 M'avertir quand le message a été lu

: très pratique si vous attendez une réponse.

#### Remarques

 Nous n'avons pas détaillé tous les icônes, mais vous avez toujours les infos bulles pour en savoir plus.

votre destinataire.

• Le nom du destinataire peut être saisi directement dans la zone, option d'autant plus pratique, si les utilisateurs disposent d'un alias.

### Lire un message

Dès que vous recevez un message vous pouvez le voir dans la barre des tâches de *Windows* sous la forme d'une petite enveloppe qui vient se rajouter à côté de l'heure.

Le fait d'émettre une double pression sur l'enveloppe, vous ramène automatiquement dans **Inbox**, les messages non lus apparaissant en gras.

| Définir l'affichage de regroupement | Par expéditeur | , afin de classer les messages par |
|-------------------------------------|----------------|------------------------------------|
| personne.                           |                |                                    |

| Inbox.                                     |        |          | Ś |
|--------------------------------------------|--------|----------|---|
| ! 🗅 🕅 Ø Objet                              | Reçu   | $\nabla$ | * |
| + De : Didier Court (1 élément)            |        |          |   |
| 土 De : Faxination (35 éléments)            |        |          |   |
| 土 De : jean claude peugeot (1 élément)     |        |          |   |
| 土 De : Juan Botteron (16 éléments)         |        |          |   |
| ± De : mailbot@four11.com (1 élément)      |        |          |   |
| De : Michel Ulmer (1 élément, 1 non lu(s)) |        |          |   |
| 🛛 🗹 test                                   | mar. 3 | 22.0     |   |
| 土 De : Microsoft (1 élément)               |        |          |   |
| 🛨 De : Olivier GABRIEL (2 éléments)        |        |          |   |
| 土 De : Patrick Simon (4 éléments)          |        |          |   |
| 土 De : Real Rhythm (3 éléments)            |        |          |   |
| 土 De : System Administrator (1 élément)    |        |          |   |
| 🛨 De : Tech (3 éléments)                   |        |          |   |
| 🛨 De : The Post Office (1 élément)         |        |          |   |
| 🛨 De : Update Publisher (21 éléments)      |        |          | ~ |
| 91 éléments, 1 non lu(s)                   |        |          |   |

Une fois le message lu, vous pouvez :

- répondre
- classer
- supprimer

#### Répondre à un message

Le fait de répondre à un message se fait par l'intermédiaire du bouton prévu à cet effet.

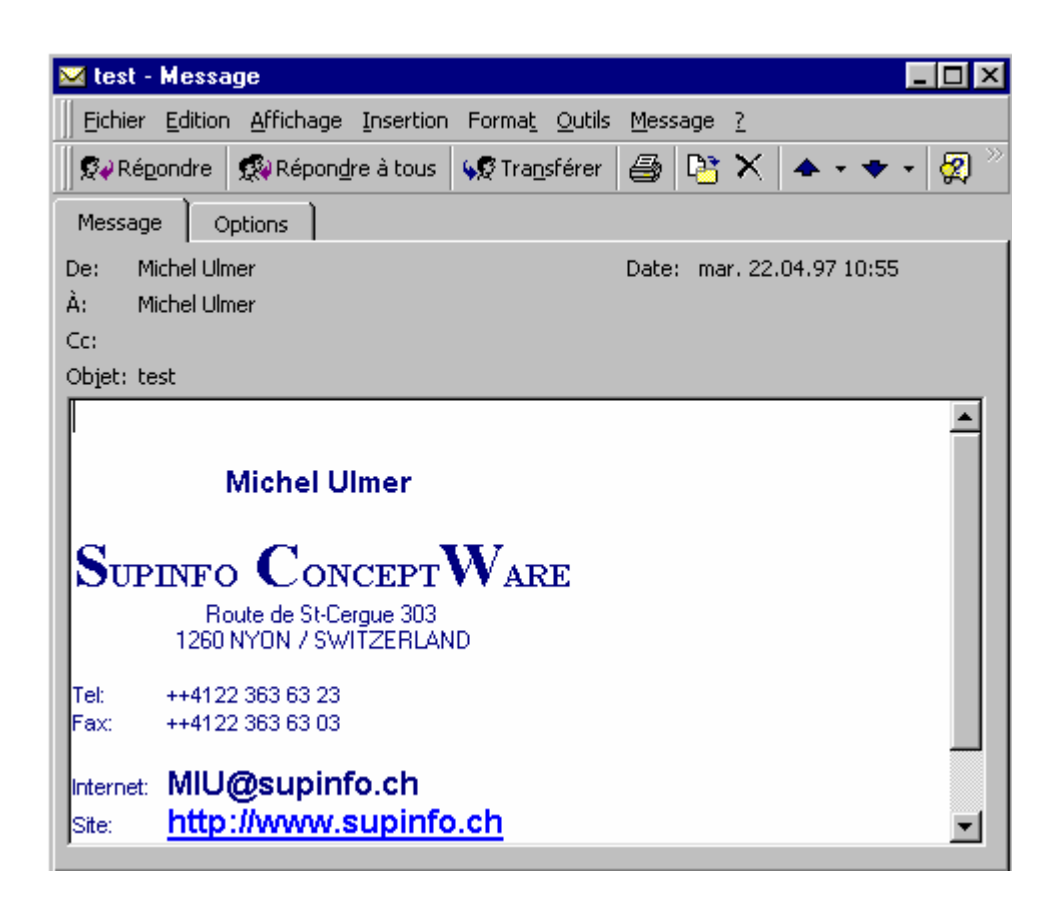

#### 🕵 Répondre

: édite le message reçu et renvoie la réponse à l'expéditeur.

🕵 Répon<u>d</u>re à tous

: édite le message envoie la réponse à toutes les personnes concernées.

Le fait de <sup>ser</sup> le message, permet de l'adresser à une autre personne.

Classer un message permet de l'archiver dans un autre dossier par les fonctions **Couper Coller** ou **Cliquer Glisser** au choix.

La suppression d'un message [**Del**], l'enlève de la liste **Inbox**. Selon la configuration, vous pourrez retrouver une trace de tous les messages détruits dans la poubelle **Deleted Items...** 

# Calendrier

### Descriptif

Le calendrier est un agenda électronique pour lequel vous pouvez accorder des permissions, de consultation ou modification, à d'autres utilisateurs.

| Pour afficher les différentes vues proposées par le Calendrier l'icône | ır/Semaine/Mois ▲ prévu à |
|------------------------------------------------------------------------|---------------------------|
| cet effet.                                                             |                           |

| 🎦 Calend   | rier - Microsoft Outlook                                                   |
|------------|----------------------------------------------------------------------------|
| Eichier    | Edition Affichage Allerà <u>O</u> utils <u>C</u> alendrier <u>?</u>        |
| 📼 🗸   <    | ⊨ → 🗈 🗉 🚑 💁 陆 × Jour/Semaine/Mois 🔹 🎭 🤵                                    |
| Calendri   | ier 🚬 23. avril 1997 🗭                                                     |
| [          | mercredi, 23. avr. 🔺 🔺 avril 1997 🔰 mai 1997 🕨                             |
|            | $\frac{ mm _{v}vsd}{ mm _{v}sd} = \frac{ mm _{v}sd}{ mm _{v}sd}$           |
|            | <b>7</b> 8 <b>910</b> 11 12 13 <sup>12</sup> 5 6 <b>7</b> 8 <b>9</b> 10 11 |
| 08~        | <sup>15</sup> 14 15 16 17 18 19 20 <sup>19</sup> 12 13 14 15 16 17 18      |
| 00.00      | <b>1</b> 1 1 1 1 1 1 1 1 1 1 1 1 1 1 1 1 1 1                               |
| 09-        | <b>22</b> 2 3 4 5 6 7 8                                                    |
| 10_00      | Liste des tâches                                                           |
|            | Cliquer ici pour ajouter un nouvel élément                                 |
| 11         | 🖸 🗋 Outllok                                                                |
| 12_00      |                                                                            |
| 13         |                                                                            |
| 0 éléments |                                                                            |

#### **Remarques** :

- Le meilleur affichage pour l'agenda n'est pas forcément celui que l'on croit !
- Le fait de positionner le curseur en dessus de la *liste des tâches*, permet d'afficher jusqu'à 6 mois.

- 1

### Mode d'affichage

Tous les affichages, à l'exception de *Jour/Semaine/Mois*, indiquent l'objet de la réunion, du rendez-vous ou autre, l'heure de début et l'heure de fin, s'il existe une pièce jointe, s'il s'agit d'un élément périodique dans le calendrier, le lieu et les catégories.

| <i>Jour/Semaine/Mois</i> | <ul> <li>: les rendez-vous, événements et réunions prévus<br/>pour un ou plusieurs jours, une ou plusieurs<br/>semaines, ou encore pour un mois donné.</li> <li>L'affichage inclut une liste des tâches et se présente<br/>comme un calendrier classique ou un planificateur.</li> </ul> |
|--------------------------|----------------------------------------------------------------------------------------------------|
| Rendez-vous en cours     | : la liste de tous les rendez-vous et réunions prévues à dater d'aujourd'hui ainsi que les détails qui s'y rapportent.                                                                                                    |
| Evénements               | : la liste de tous les événements et les détails qui s'y rapportent.                                                                                                    |
| Evénements annuels       | : la liste des événements se produisant une fois par an<br>et les détails qui s'y rapportent.                                                                                                    |
| Rendez-vous périodiques  | : la liste des rendez-vous périodiques et les détails qui s'y rapportent.                                                                                                    |
| Par catégorie            | : la liste de tous les éléments du calendrier regroupés selon la catégorie et les détails qui s'y rapportent.                                                                                                    |

### Gestionnaire de rendez-vous

Plusieurs techniques permettent de créer un rendez-vous :

- Atteindre le jour du rendez-vous, sélectionner la plage et saisir le texte du rendez-vous.
- Cliquer sur
   permet d'ouvrir directement la fenêtre rendez-vous.

| 📑 Sans titre -  | Événement                                                                        | _ 🗆 🗵    |
|-----------------|----------------------------------------------------------------------------------|----------|
| Eichier Editio  | n <u>A</u> ffichage Insertion Forma <u>t</u> <u>O</u> utils Rendez-vous <u>?</u> |          |
| 🛛 🔚 Enregistrei | r et fermer 🎒 🕺 🖻 🖺 🖉 🧬 🔂 🗙 🔺 🔹 😴 👰                                              |          |
| Rendez-vous     | Gestionnaire de réunions                                                         |          |
| Objet:          |                                                                                  |          |
| Lieu:           |                                                                                  | •        |
| Début:          | mar. 22.04.97 🔽 🔽 Dournée entière                                                |          |
| Fi <u>n</u> :   | mar. 22.04.97                                                                    |          |
| 🗖 Rappel:       | O minutes 🔄 🕵 Disponibilité: Libre 💽                                             |          |
|                 |                                                                                  | <u></u>  |
|                 |                                                                                  |          |
|                 |                                                                                  |          |
|                 |                                                                                  |          |
| J               |                                                                                  | <b>V</b> |
| Catégories      |                                                                                  | Privé 🗖  |

### Descriptif des champs

| Objet           | : titre du rendez-vous.                            |
|-----------------|----------------------------------------------------|
| Lieu            | : zone que vous pouvez compléter.                  |
| Début/Fin       | : plage horaire du rendez-vous.                    |
| Journée entière | : variante alternative à <b>Début/Fin</b> .        |
| Rappel          | : affiche une boîte de rappel.                     |
| Disponibilité   | : définit votre degré de disponibilité.            |
| Catégories      | : permet de classer les rendez-vous par thème.     |
| Privé           | : permet de masquer les rendez-vous de type privé. |

### Gestionnaire de réunions

Le fait d'organiser une réunion, permet à l'organisateur de consulter l'agenda des personnes concernées et de bloquer la plage horaire dans leurs agendas.

| 😐 Réunion de                                            | e direction - Réunion                                                                                                    | - 🗆 🗵       |
|---------------------------------------------------------|----------------------------------------------------------------------------------------------------|-------------|
| Eichier Editio                                          | n Affichage Insertion Format Outils Rendez-vous ?                                                                                      |             |
| Envoye*                                                 |                                                                                                    |             |
| Rendez-vo                                               | Heure du rendez-vous                                                                                                    | <u> Y</u> X |
| O État des                                              | <u>D</u> ébut:  20:00 ▼ Ein:  21:00 ▼ D <u>u</u> rée:  1 heure ▼                                                                       |             |
| Tous le<br><u>Michel I</u><br><u>Patrick</u><br>Cliquez | Périodicité                                                                                                    |             |
|                                                         | Plage de périodicité       Début:     ven. 25.04.1997       ✓     ● Pas de date de fin       ○     Fin après:       10     occurrences |             |
| In <u>v</u> iter d'au                                   | ○ Fi <u>n</u> le: ven. 27.06.1997 ▼                                                                                                    |             |
| Dé <u>b</u> ut:<br>Ein:                                 | OK Annuler Supprimer la périodicité                                                                                                    |             |

#### Descriptif des champs

| Etat des participants      | : permet de vérifier leurs réponses une fois le<br>message envoyé.                          |
|----------------------------|---------------------------------------------------------------------------------------------|
| Inviter d'autres personnes | : permet d'inclure les personnes concernées.                                                |
| Options                    | : permet de voir la plage horaire de travail de l'invité<br>en cachant les jours de congés. |
| Provisoire                 | : sont les légendes d'occupation.                                                           |
| <del>O</del>               | : périodicité du rendez-vous.                                                               |

# **Tâches**

### Descriptif

Le gestionnaire de Tâches permet un suivi des différents projets que vous gérez de manière autonome ou en collaboration avec d'autres personnes.

| 🎦 Tâches - Microsoft Outlook                      |               |
|---------------------------------------------------|---------------|
| Eichier Edition Affichage Aller à Outils Tâches ? |               |
| 🛛 🗸 😓 🕁 🔚 🚭 🛕 🎦 🗙 Liste simple                    | 💽 🗟 🚱 🖸       |
| Tâches 🖕                                          | 1             |
| 🗅 🗹 Objet                                         | Échéance 🔺    |
| 🛃 🗖 cours Windows 95                              | lun. 12.05.97 |
| 😧 🔲 Créer une doc pour 40 cadres MS Office        | Néant         |
| 😨 🔲 Créer une doc pour Winword 8                  | sam. 31.05.97 |
| 😨 🔲 Créer une page Internet pour Juan             | sam. 31.05.97 |
| 🖉 🗆 Outllok                                       | ven. 25.04.97 |
|                                                   |               |
|                                                   |               |
|                                                   |               |
|                                                   |               |
|                                                   | •             |
|                                                   |               |
|                                                   |               |
|                                                   |               |
|                                                   |               |
| 5 éléments                                        |               |

### Mode d'affichage

Pour utiliser l'un des affichages ci-dessous, cliquez sur **Tâches** et dans la zone **Affichage actuel** Liste simple , cliquez sur l'affichage souhaité. Tous les affichages indiquent l'icône de la tâche, son objet et sa date d'échéance. Certains affichent des informations complémentaires sur chacune des tâches.

| Liste simple             | : dans une liste affichant uniquement quelques détails<br>pour que vous puissiez discerner au premier coup<br>d'œil les tâches qui sont achevées.                      |
|--------------------------|----------------------------------------------------------------------------------------------------|
| Liste détaillée          | : dans une liste affichant de nombreux détails sur<br>chacune des tâches, y compris leur priorité et le<br>pourcentage de réalisation de la tâche.                     |
| Tâches en cours          | : dans une liste n'affichant que les tâches inachevées<br>(y compris celles dont la date d'échéance est<br>dépassée).                                                  |
| Les 7 prochains jours    | : dans une liste qui affiche uniquement les tâches<br>arrivant à échéance au cours des sept prochains<br>jours.                                                        |
| En retard                | : dans une liste n'affichant que les tâches en retard.                                                                                                    |
| Par catégorie            | : dans une liste affichant les tâches groupées par<br>catégorie et triées selon la date d'échéance au sein<br>de chaque catégorie.                                     |
| Affectation              | : dans une liste affichant uniquement les tâches<br>affectées à d'autres utilisateurs, triées selon leur<br>propriétaire et leur date d'échéance.                      |
| Par personne responsable | : dans une liste, groupées par propriétaire et triées selon la date d'échéance pour chaque propriétaire.                                                               |
| Tâches achevées          | : dans une liste affichant uniquement les tâches marquées comme achevées.                                                                                              |
| Affichage chronologique  | : sous forme d'icônes disposés dans l'ordre<br>chronologique, selon leur date de début. Les tâches<br>sans date de début sont disposées selon leur date<br>d'échéance. |

### Créer une tâche

Cliquer sur von pour créer une **Tâche**.

| 💆 gestion d'une tâche - Tâche                                                | _ 🗆 🗵 |
|------------------------------------------------------------------------------|-------|
| Eichier Edition Affichage Insertion Format Outils Tâche ?                    |       |
| 📗 🖬 Enregistrer et fermer 🕺 🗈 🛍 🕼 🔊 🏂 🥎 六 🗙 🛧 - 🗢 - 😰                        |       |
| Tâche État                                                                   |       |
| 🛢 Échéance aujourd'hui.                                                      |       |
| Objet: gestion d'une tâche                                                   |       |
| Échéance: C Aucun <u>e</u>                                                   |       |
|                                                                              |       |
| État: En cours de réalisation 💌 Niveau de priorité: Haute 💌 % réalisé: 25% 🔆 |       |
| 🗖 Rappel: Néant 💌 Néant 💌 🕅 Propriétaire: Michel Ulmer                       |       |
| Baccourci vers                                                               | 4     |
| Gestion des Tac tâche pour apprendre les manipulations de base               | ~     |

### Descriptif des champs

| Objet      | : titre de la tâche.                              |
|------------|---------------------------------------------------|
| Echéance   | : timing.                                         |
| Etat       | : avancement.                                     |
| Descriptif | : texte d'appoint.                                |
| Ű          | : permet d'inclure un document avec 3 variantes : |

| -Type d'insertion-<br>C <u>T</u> exte<br>seulement |                                                             |
|----------------------------------------------------|-------------------------------------------------------------|
| C <u>P</u> ièce jointe                             | pièce jointe sauve le document dans dossier temporaire.     |
|                                                    | raccourci permet l'appel du document d'un dossier spécifié. |

### **Notes**

### Descriptif

Le dossier **Notes**, permet la gestion des notes et à comparer comme un bloc de type "post'it". Très simple d'utilisation vous pouvez rentrer vos petits mémos et les laisser ouverts sur votre bureau comme vous le feriez manuellement

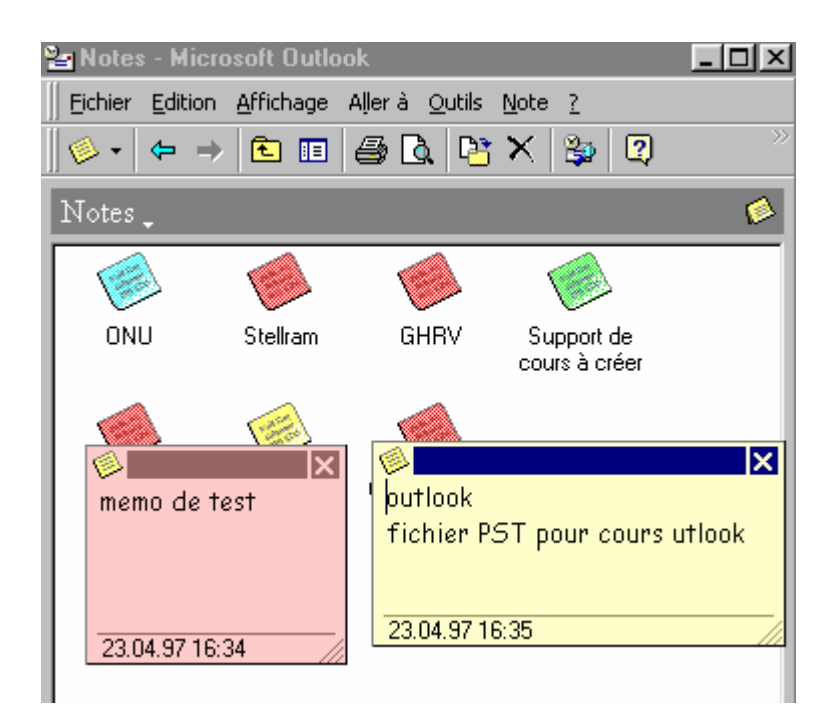

#### Remarque

• Le bouton droit de la souris permet d'accéder aux paramètres, Couleurs et Catégories.

## Mode d'affichage

Pour utiliser l'un des affichages ci-dessous, cliquez sur **Notes** et dans la zone **Affichage actuel**, Icônes cliquez sur l'affichage souhaité.

| Liste des notes      | : dans une liste triée selon la date de création.                                                         |
|----------------------|----------------------------------------------------------------------------------------------------|
| Les 7 derniers jours | : créées au cours des sept derniers jours, sous forme de liste.                                           |
| Par catégorie        | : dans une liste groupée par catégorie et triée selon la date de création au sein de chaque catégorie.    |
| Par couleur          | : dans une liste groupée par couleur et triée selon la<br>date de modification pour chacune des couleurs. |